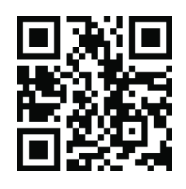

## **ACCOUNT MANAGER GUIDE FOR MOBILE ENTRY**

You **CANNOT** access ticket books at Ticketmaster.com.

Step 3. Once you have logged in, scroll

down until you see "Manage Tickets"

**Step 1.** To access your tickets scan the QR code above or in your browser, type **am.ticketmaster.com/greensborocoliseum**.

In the upper right hand corner, click on the person icon to sign in.

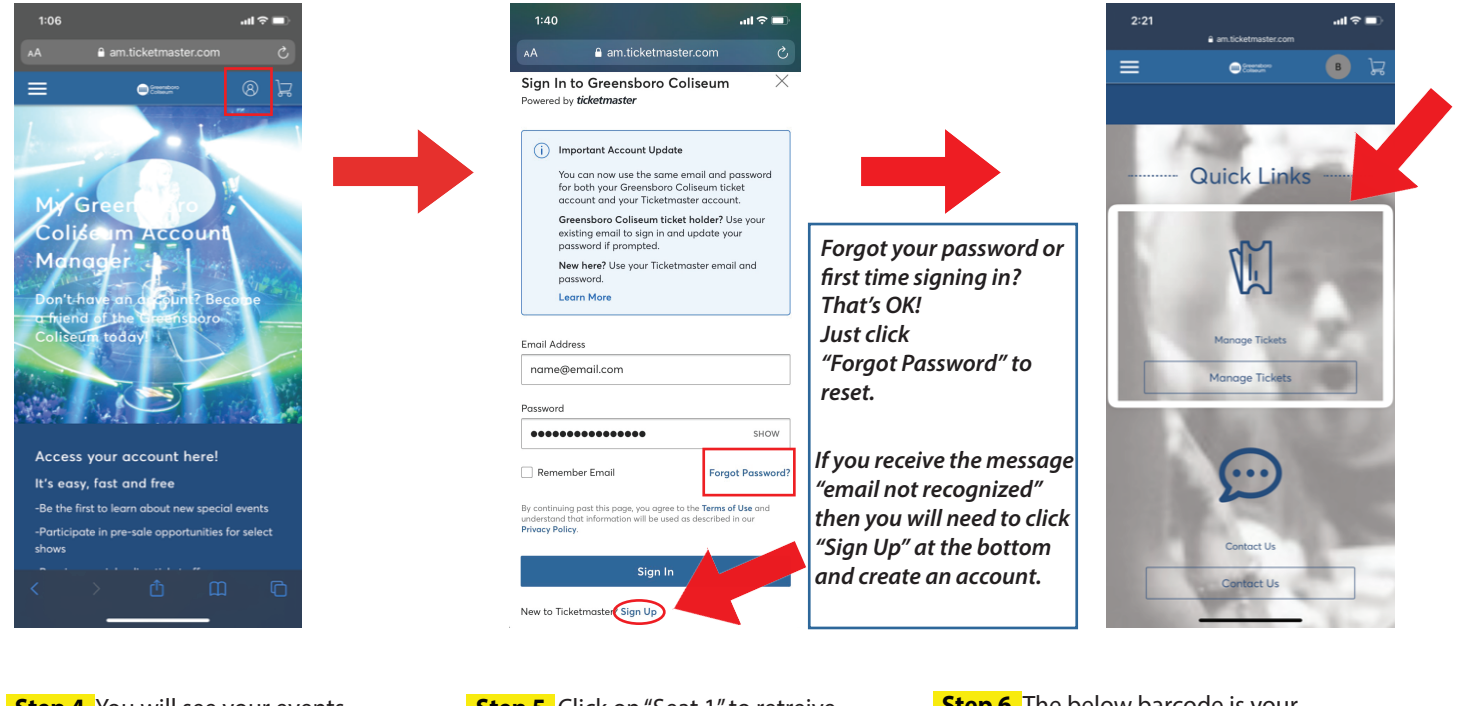

Step 2. Your sign in screen will appear.

click "Sign In".

Enter your email address and password and

**Step 4.** You will see your events listed. Click on the day and time you need. Scroll down if you have multiple events.

**Step 5.** Click on "Seat 1" to retreive your barcode.

**Step 6.** The below barcode is your "ticket" to enter. Swipe to see multiple barcodes.

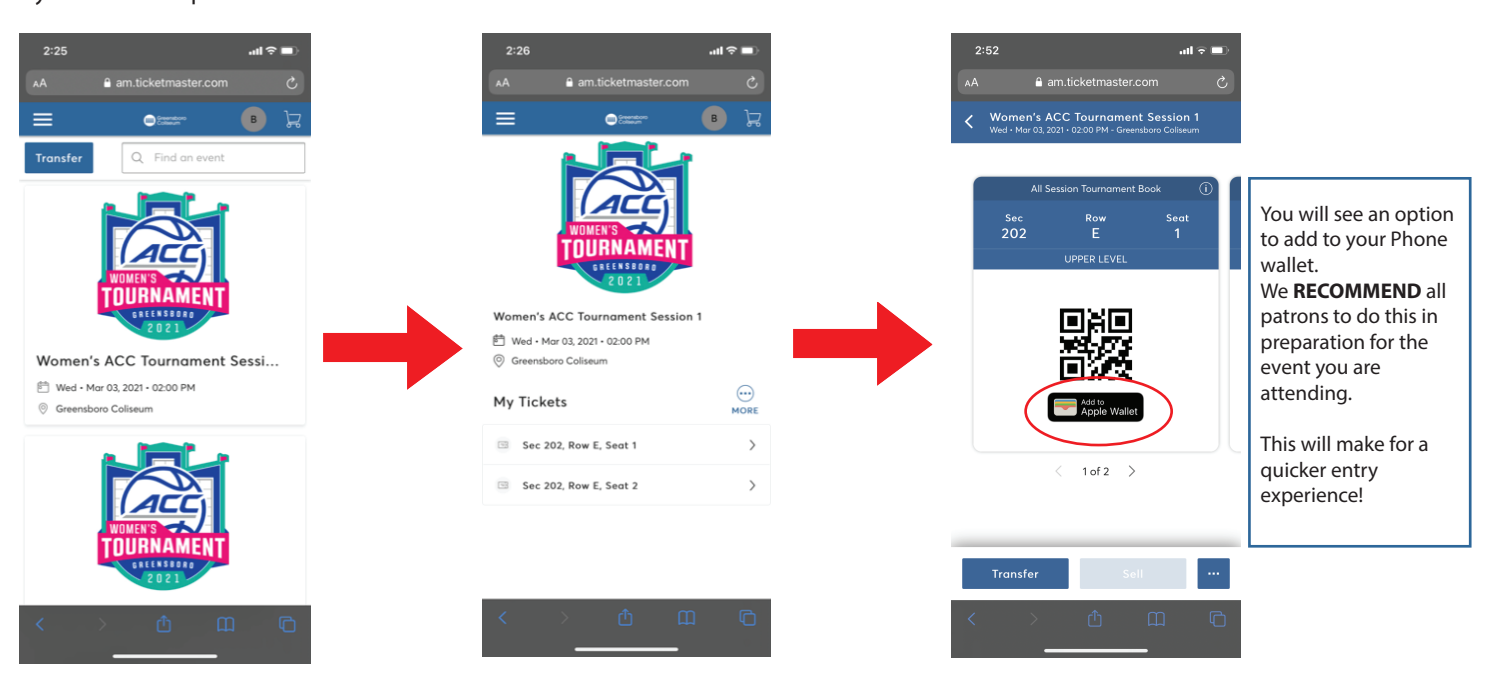

IMPORTANT NOTE: Do not screen shot your QR code as it will not scan at the door.